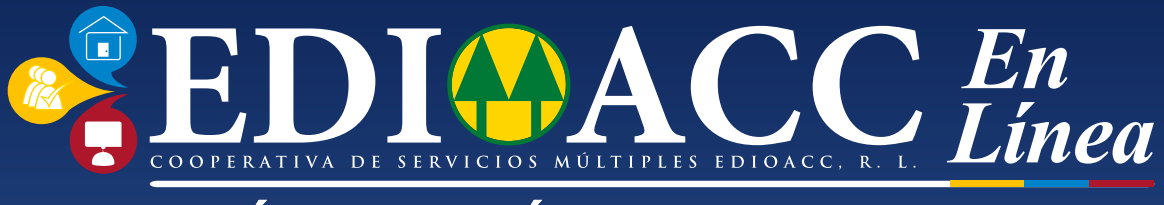

### RÁPIDO, FÁCIL Y CONFIABLE

# *GUÍA PARA CLAVE PAGOS*

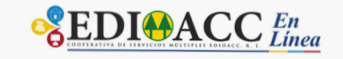

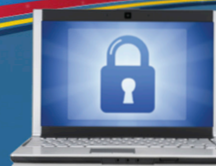

#### POR SU SEGURIDAD No digite su clave en computadoras de sitios públicos, como internet cafés, bibliotecas y/o sitios no confiables, ya que pueden ser usados para acceder a información confidencial como su usuario y contraseña.

#### ESTIMADO USUARIO

Recuerde que la Cooperativa de Servicios Múltiples EDIOACC R.L. no envía solicitudes de información financiera a su correo electrónico. En caso de recibir requerimientos por este medio, comuníquese con nosotros:

Tel.: 207-6200

REALIZA TUS PAGOS EN CUALQUIER MOMENTO Y EN CUALQUIER LUGAR.

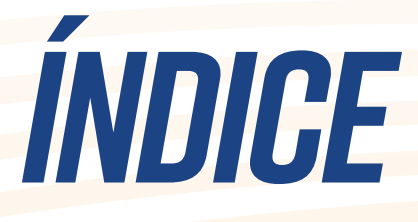

PASOS PARA DESCARGAR EDIOACC TOKEN

PASOS PARA CONFIGURAR EDIOACC TOKEN

CONFIGURACIÓN INICIAL HABILITAR CONFIGURACIÓN BIOMÉTRICA

> PASOS PARA REALIZAR CLAVE PAGOS

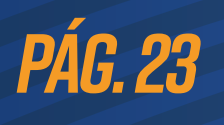

PÁG. I

PÁG. 9

PÁG. II

**PÁG. 18** 

# PASOS PARA DESCARGAR EDIOACC TOKEN

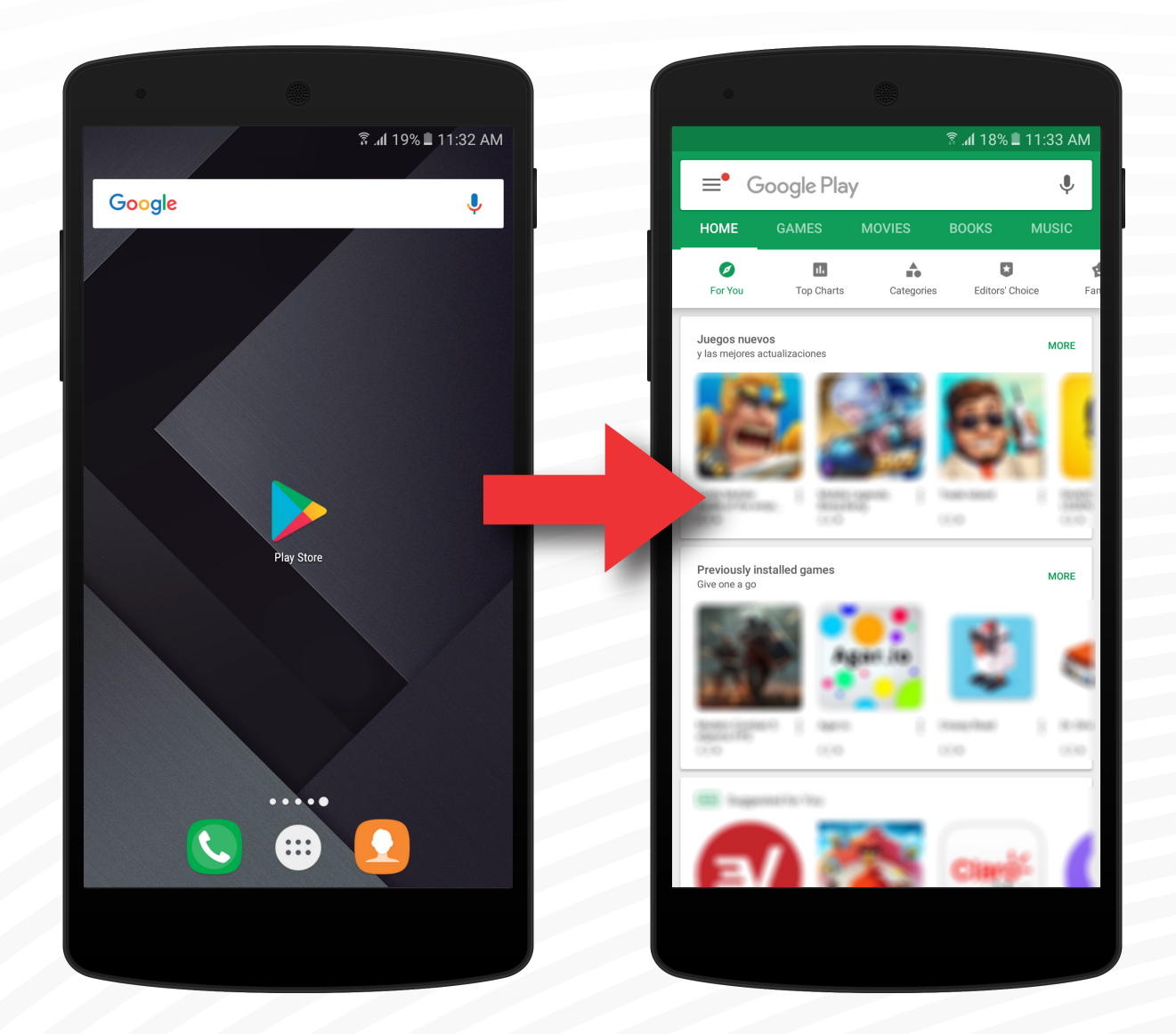

#### Abrir Google Play Store.

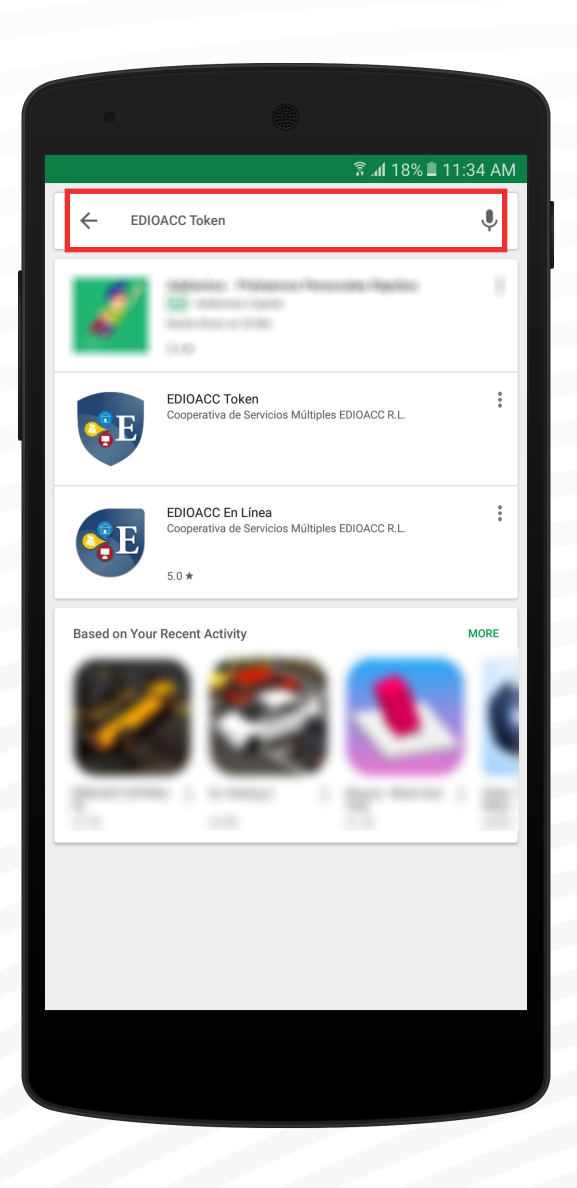

#### Escribir "EDIOACC Token" en el buscador.

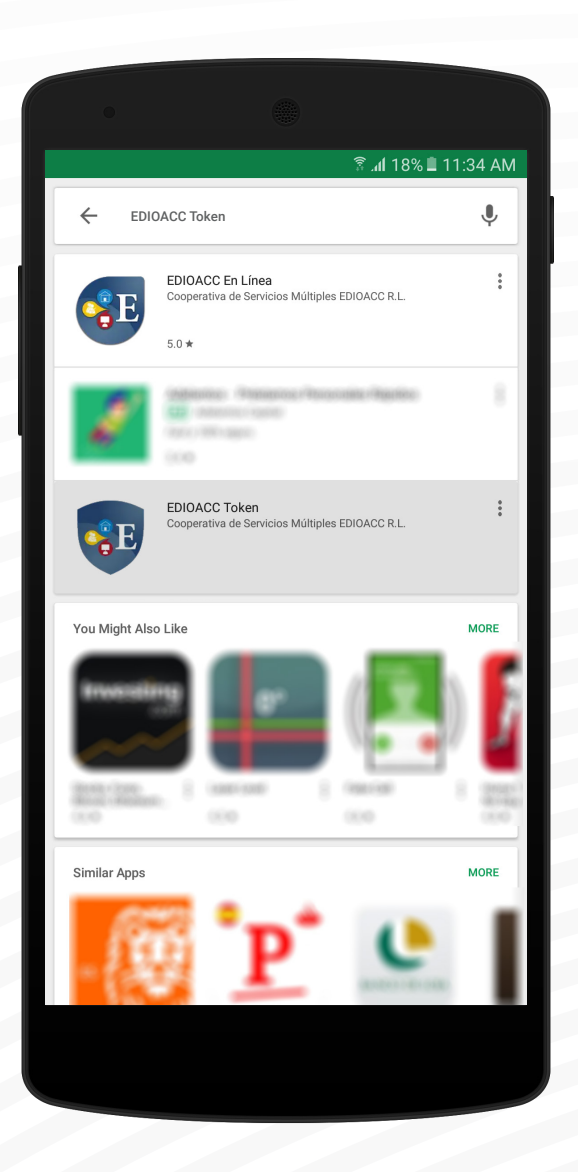

#### Elegir la aplicación "EDIOACC Token".

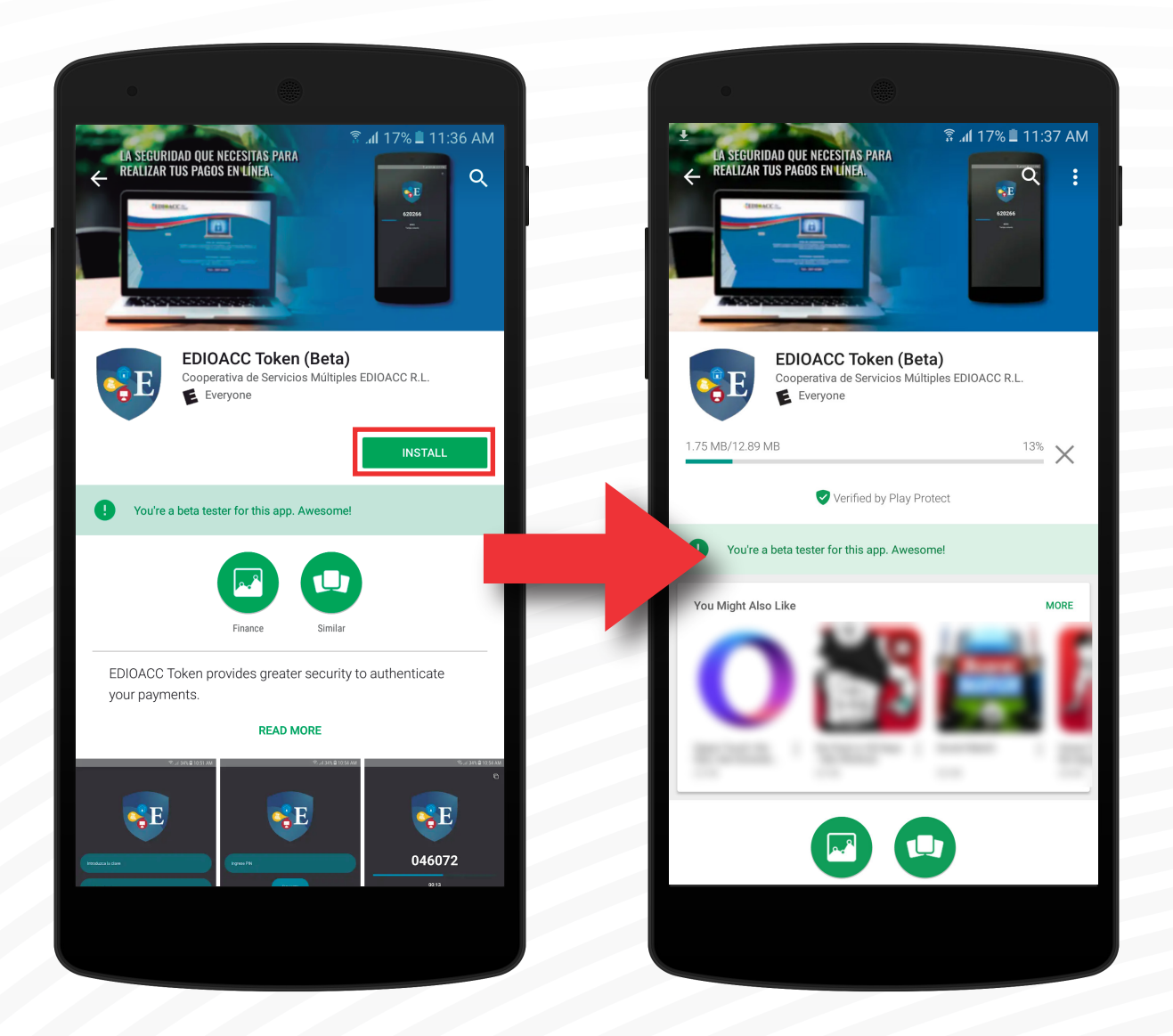

#### Una vez elegida, instalar la aplicación.

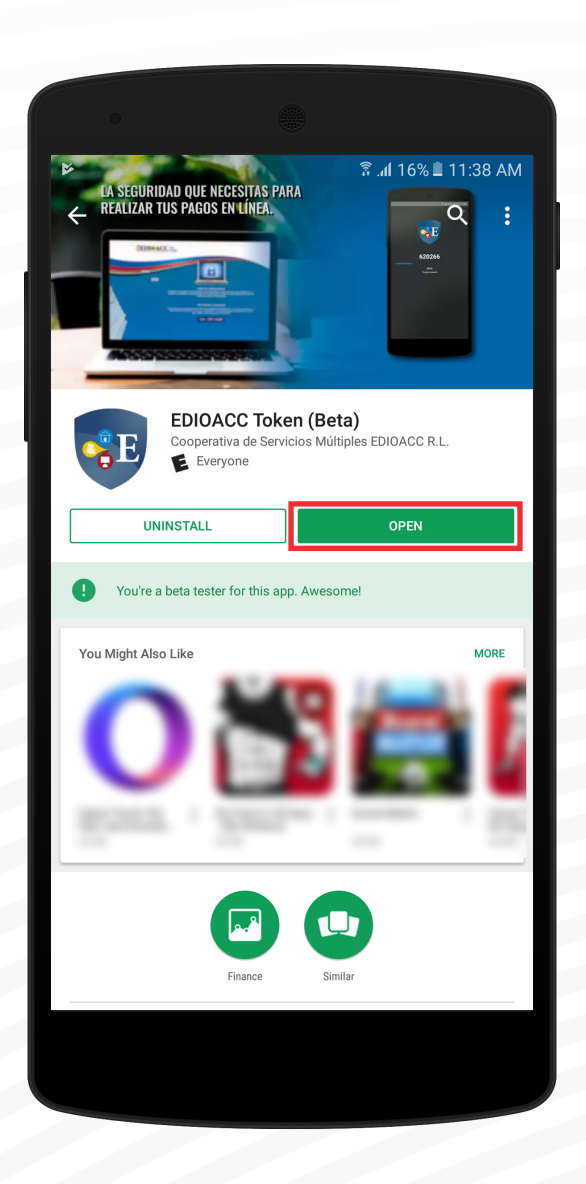

Aplicación instalada exitosamente. Presionar el botón para abrir.

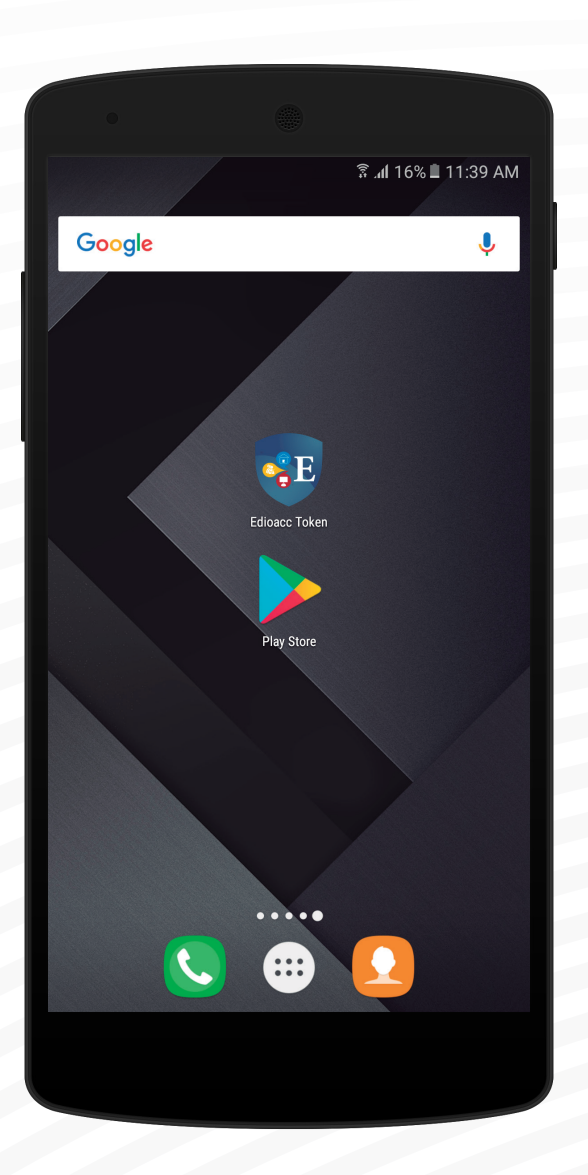

Podrá encontrar la aplicación en su escritorio.

## PASOS PARA CONFIGURAR EDIOACC TOKEN

#### **CONFIGURACIÓN INICIAL**

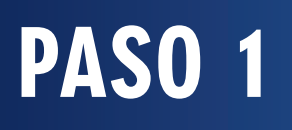

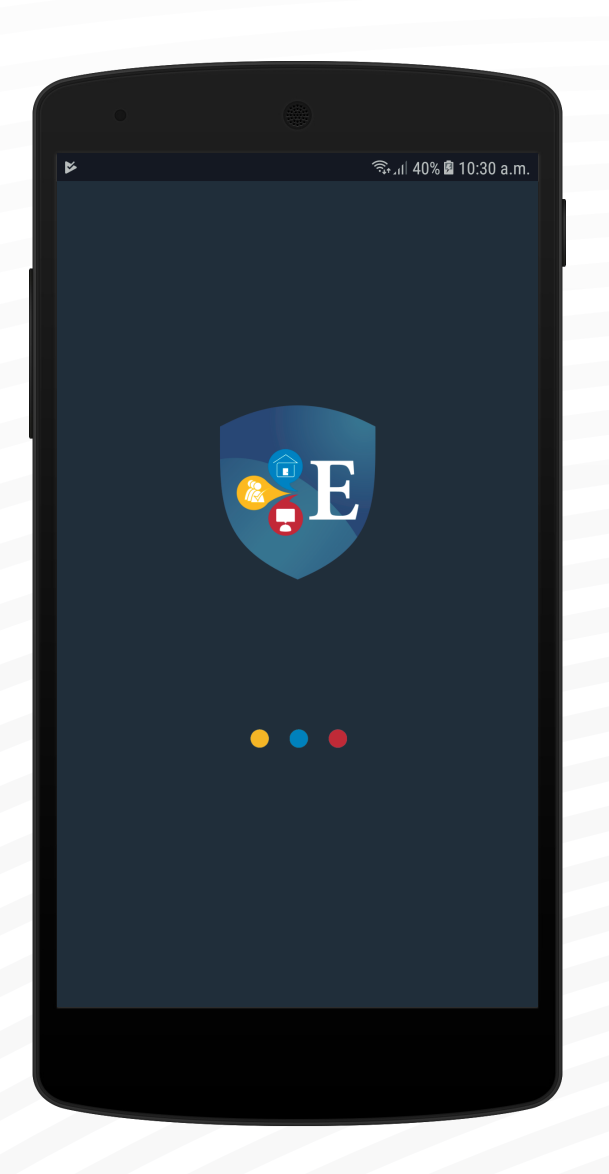

#### Abrir la aplicación EDIOACC en Línea.

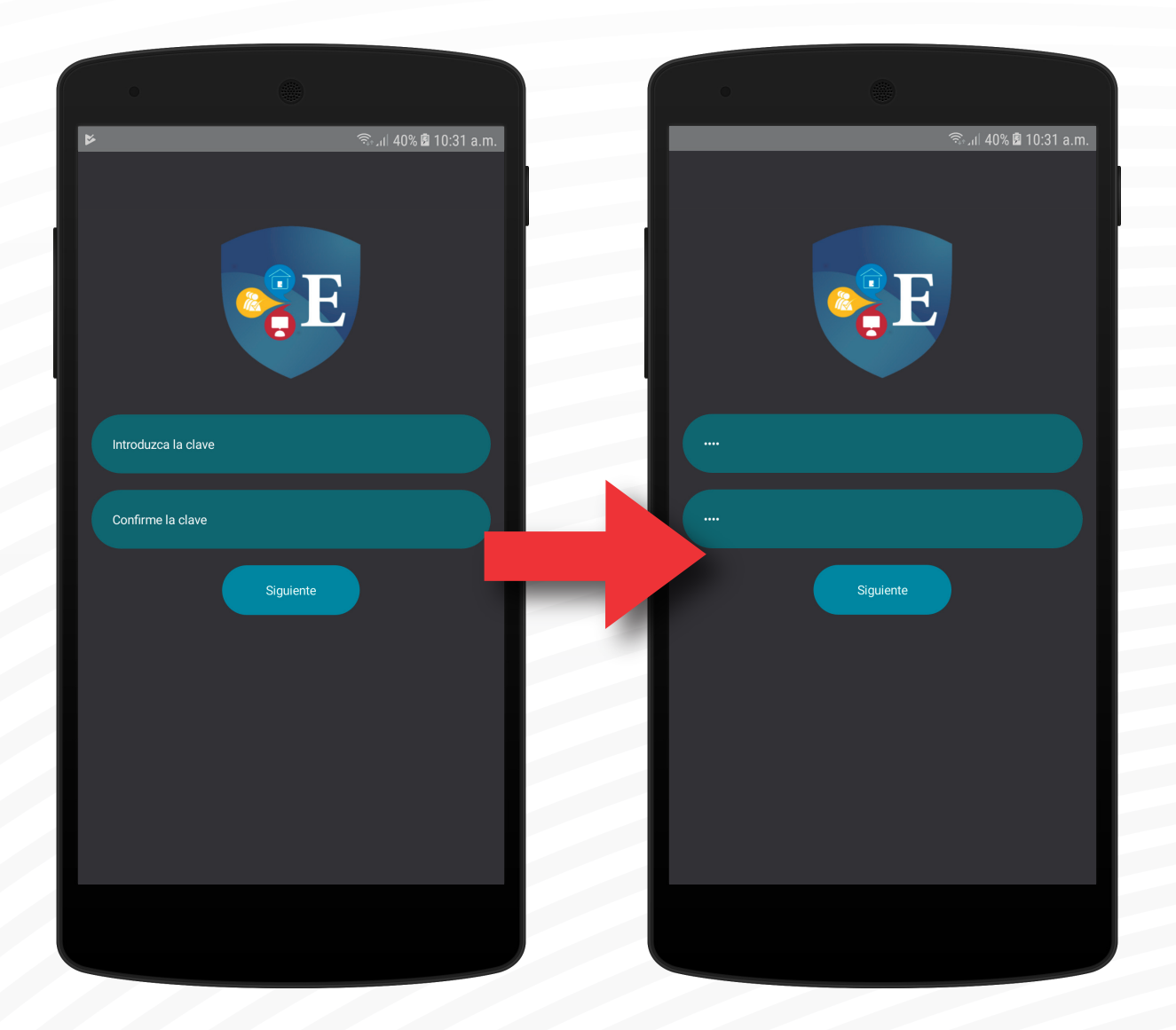

#### Introducir y confirmar su clave.

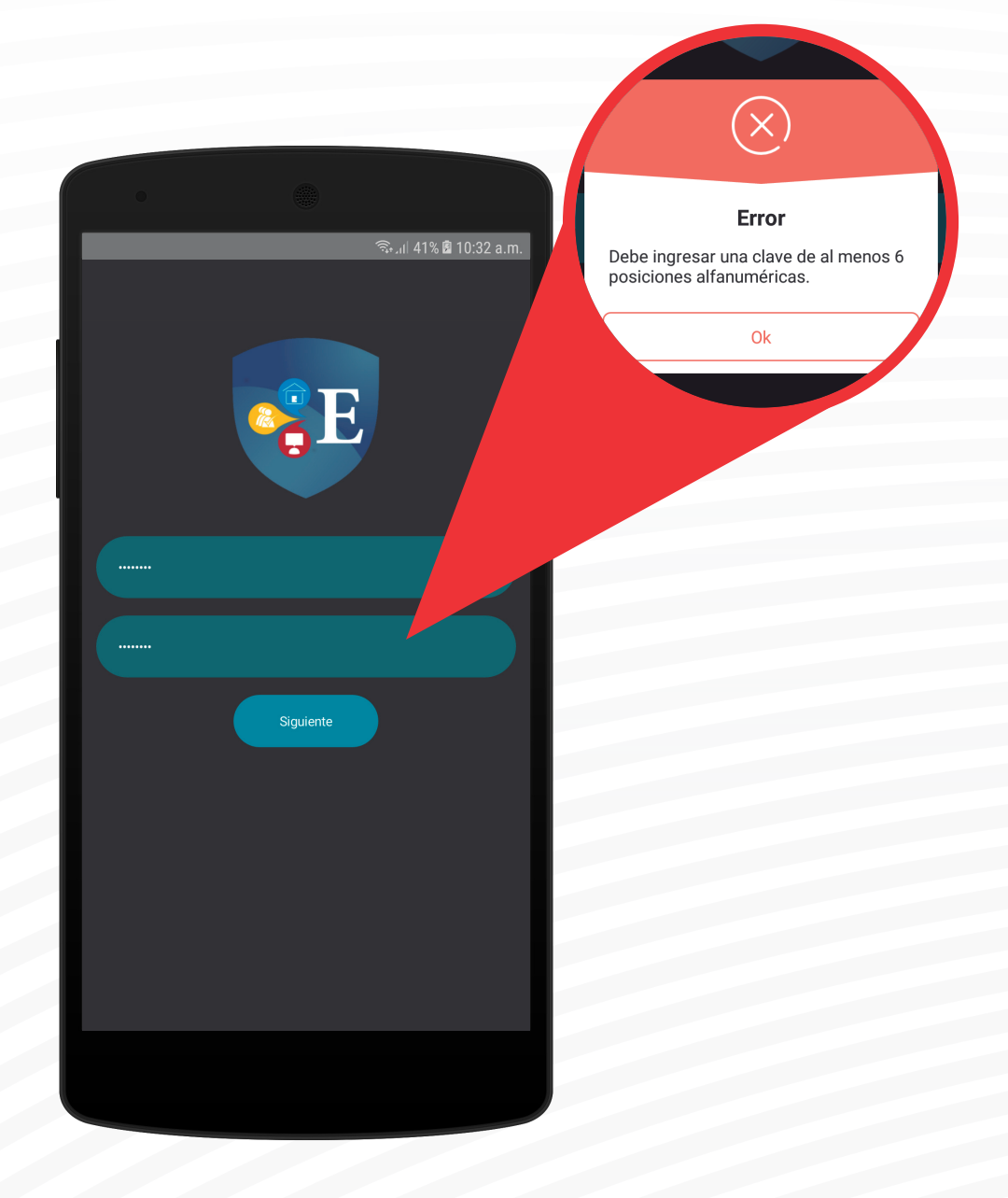

La clave debe contener un mínimo de 6 caracteres alfanuméricos; de lo contrario mostrará un error.

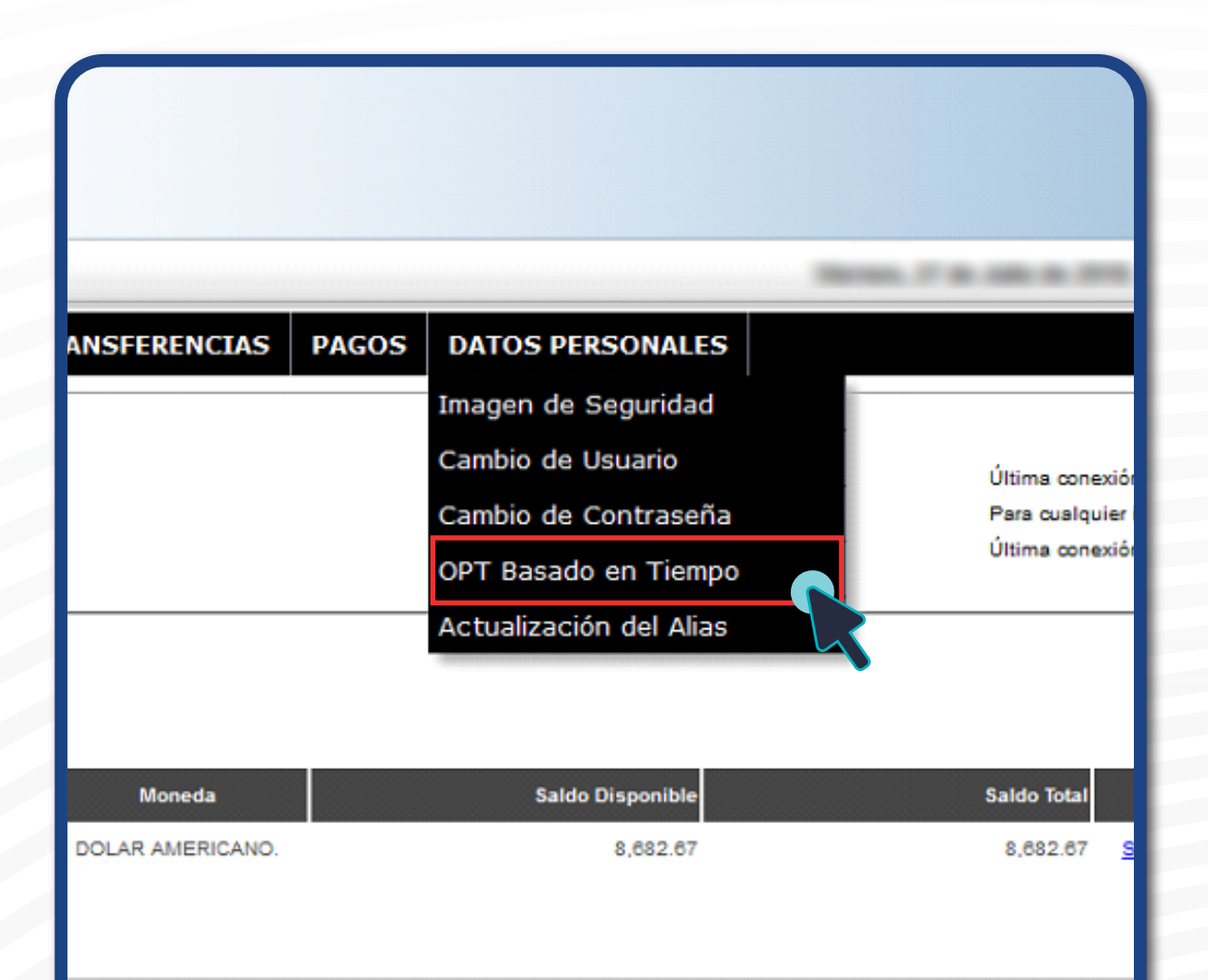

En EDIOACC en Línea, ir a la sección OTP BASADO EN TIEMPO, que se encuentra en el área de Datos Personales.

**OBSERVACIÓN:** EDIOACC en Línea debe ser utilizado desde un computador.

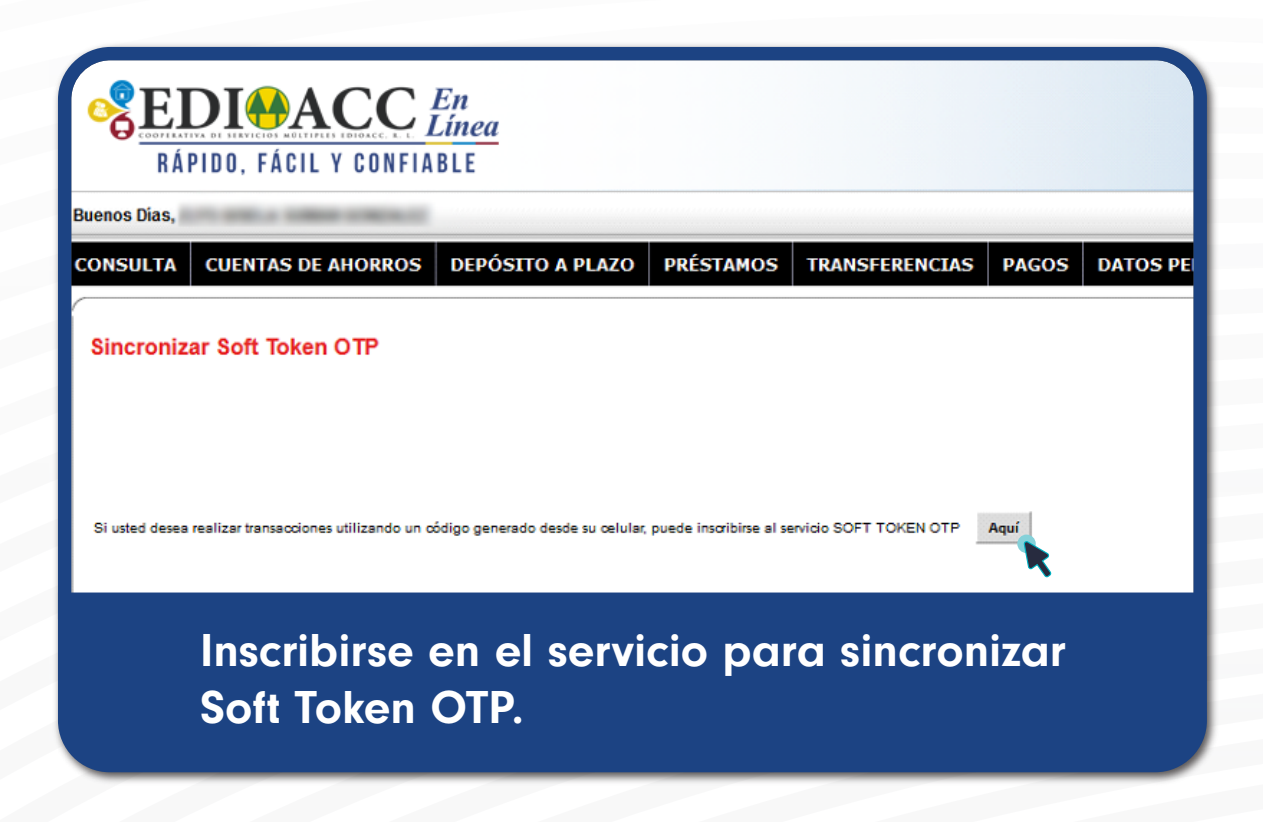

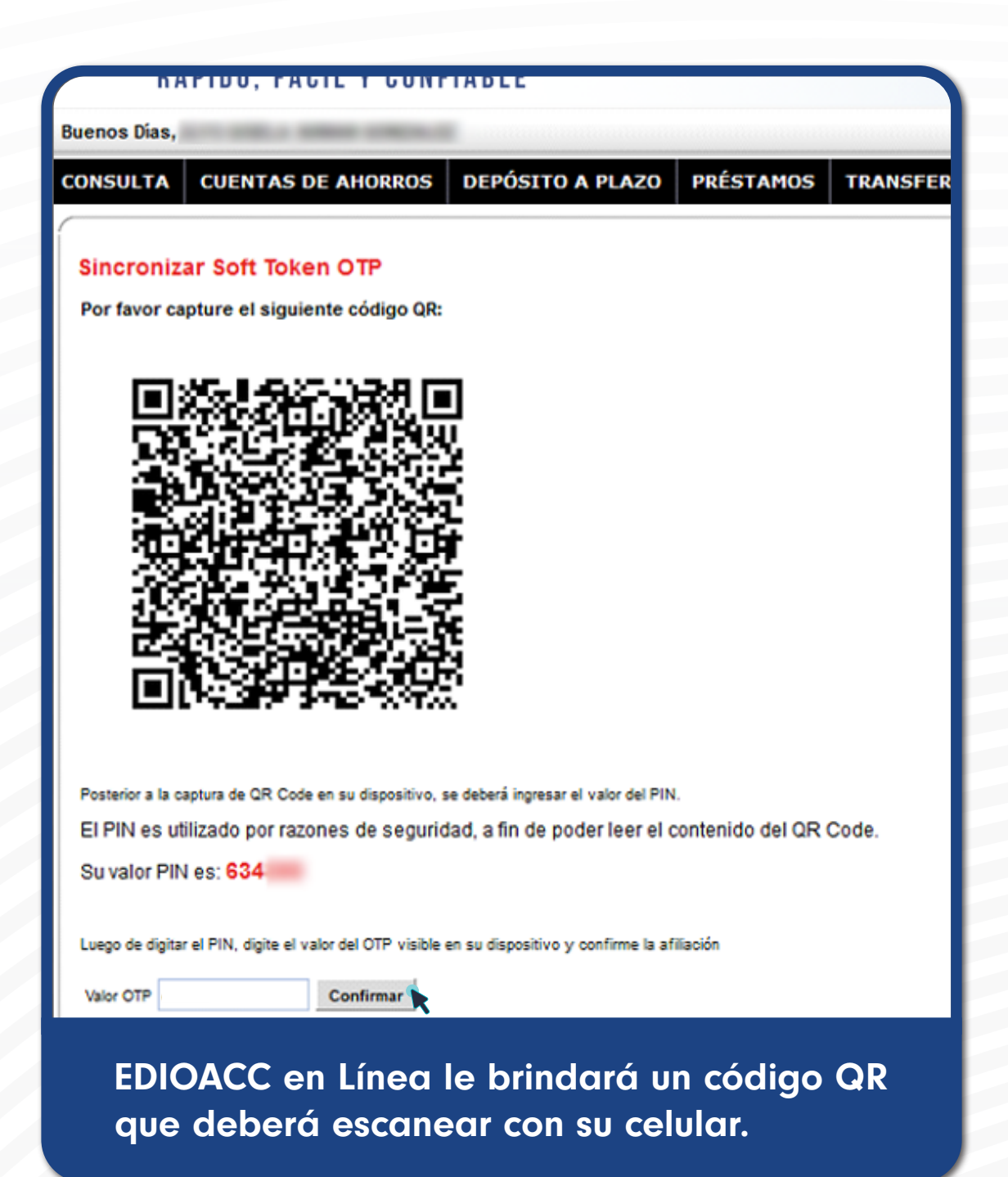

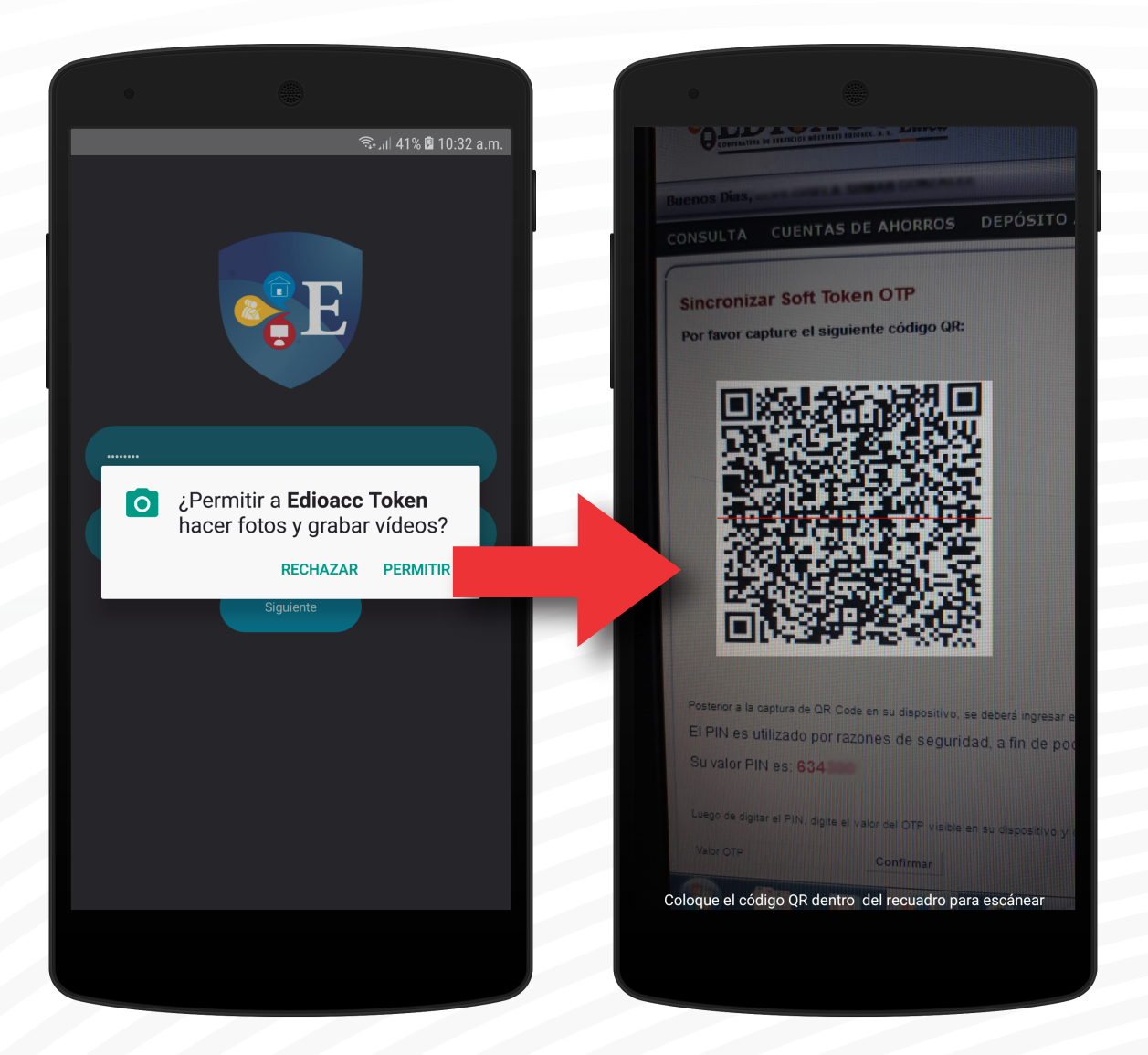

La aplicación requiere el uso de la cámara para escanear el código QR que le brinda EDIOACC en Línea.

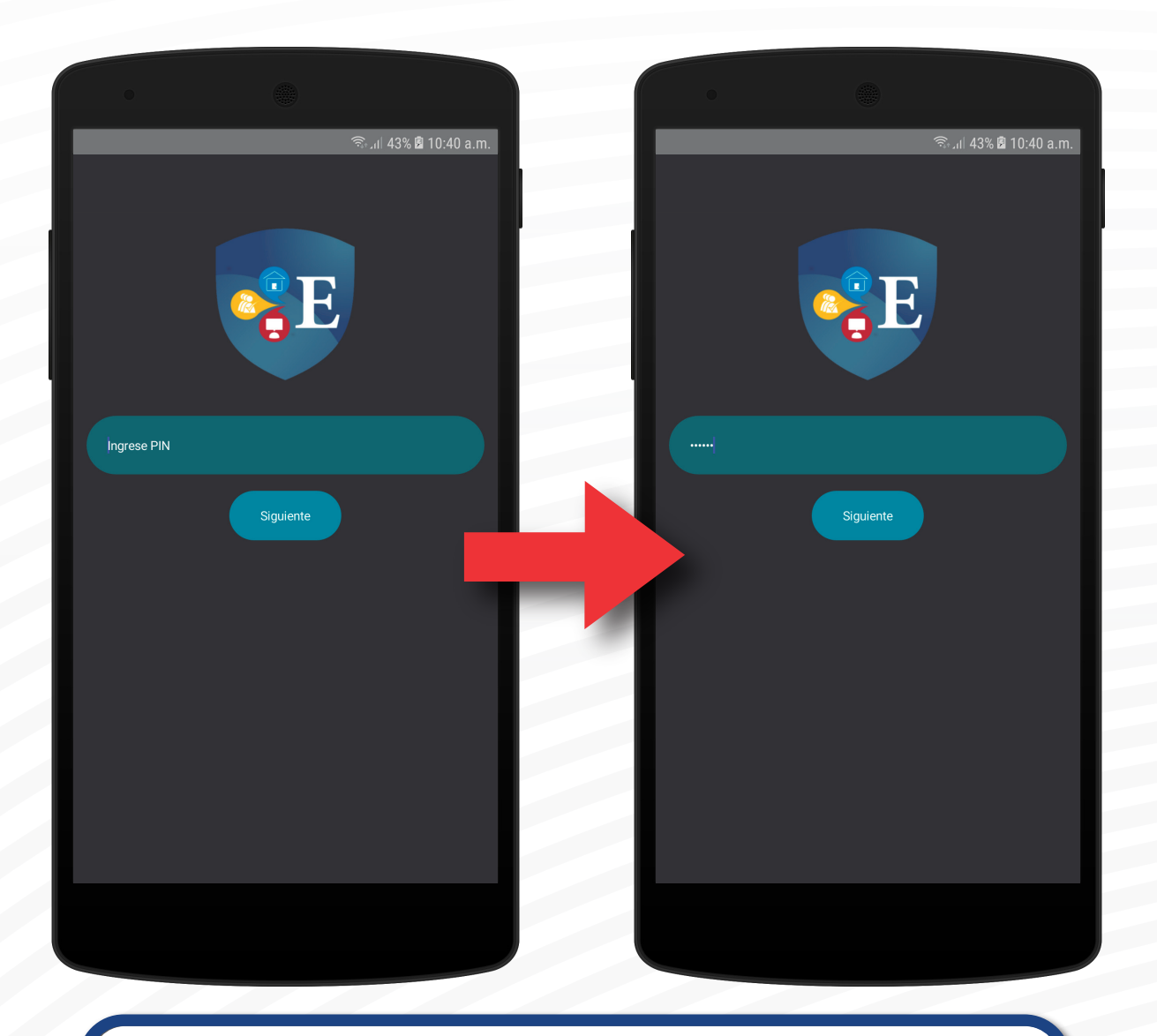

Posterior a la captura de QR Code en su dispositivo, se deberá ingresar el valor del PIN. El PIN es utilizado por razones de seguridad, a fin de poder leer el contenido del QR Code. Su valor PIN es: 634

#### Ingrese su número pin.

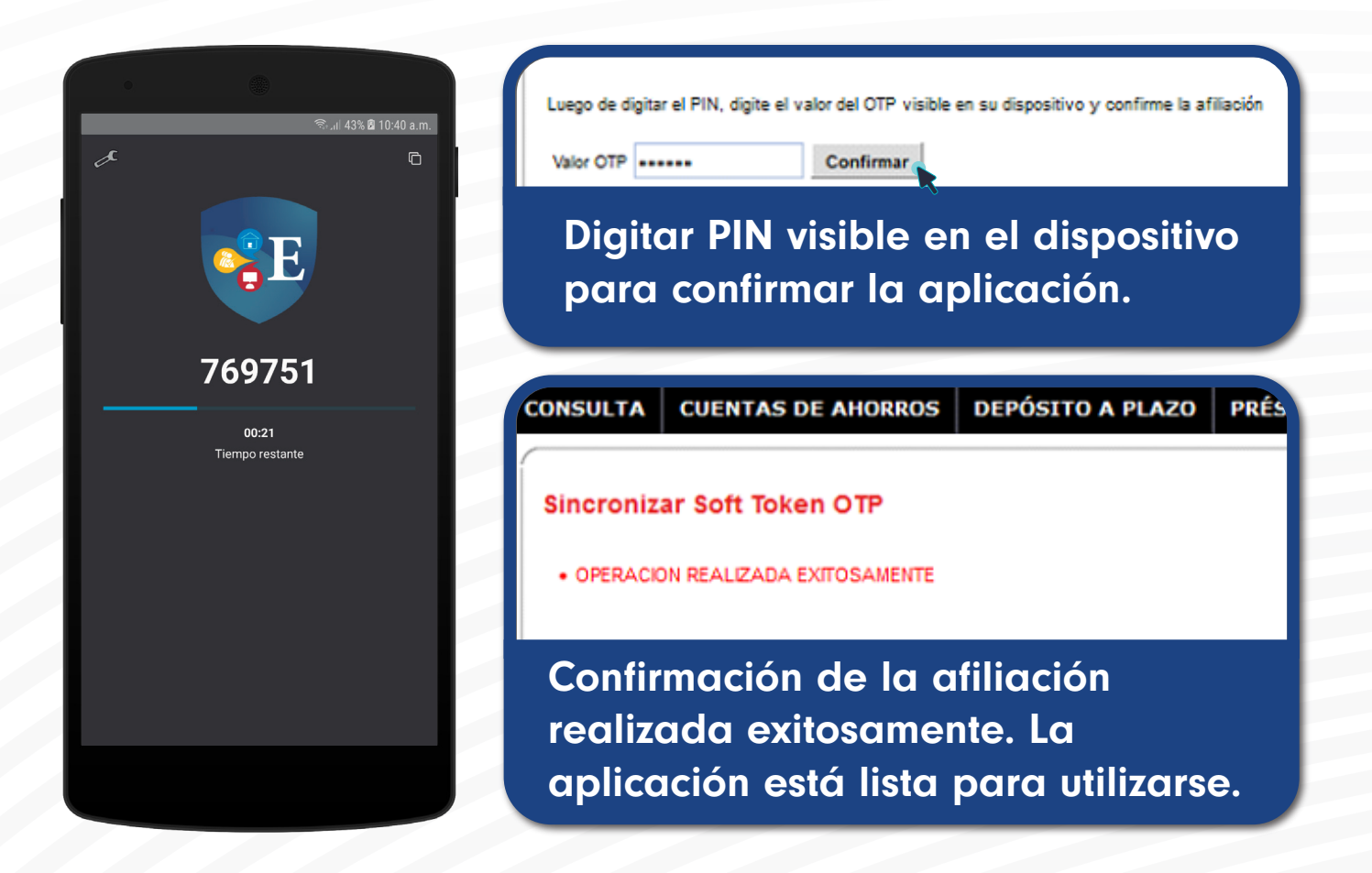

#### HABILITAR CONFIGURACIÓN BIOMÉTRICA

## PASO 1

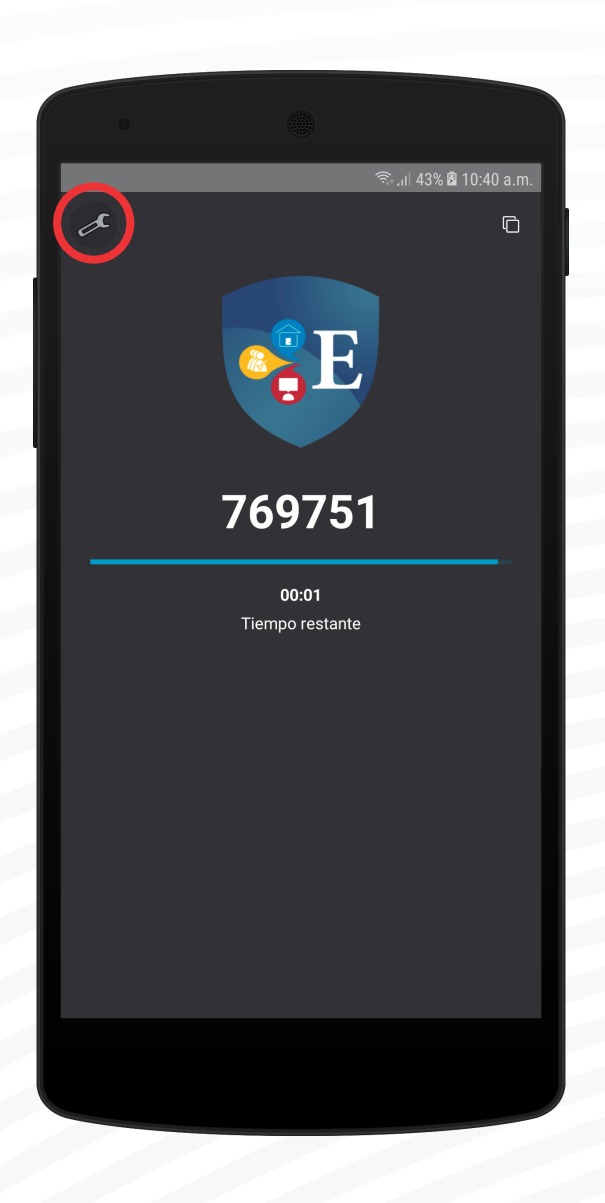

En el botón de configuración podrá habilitar la configuración biométrica en caso de que su dispositivo cuente con el sensor biométrico.

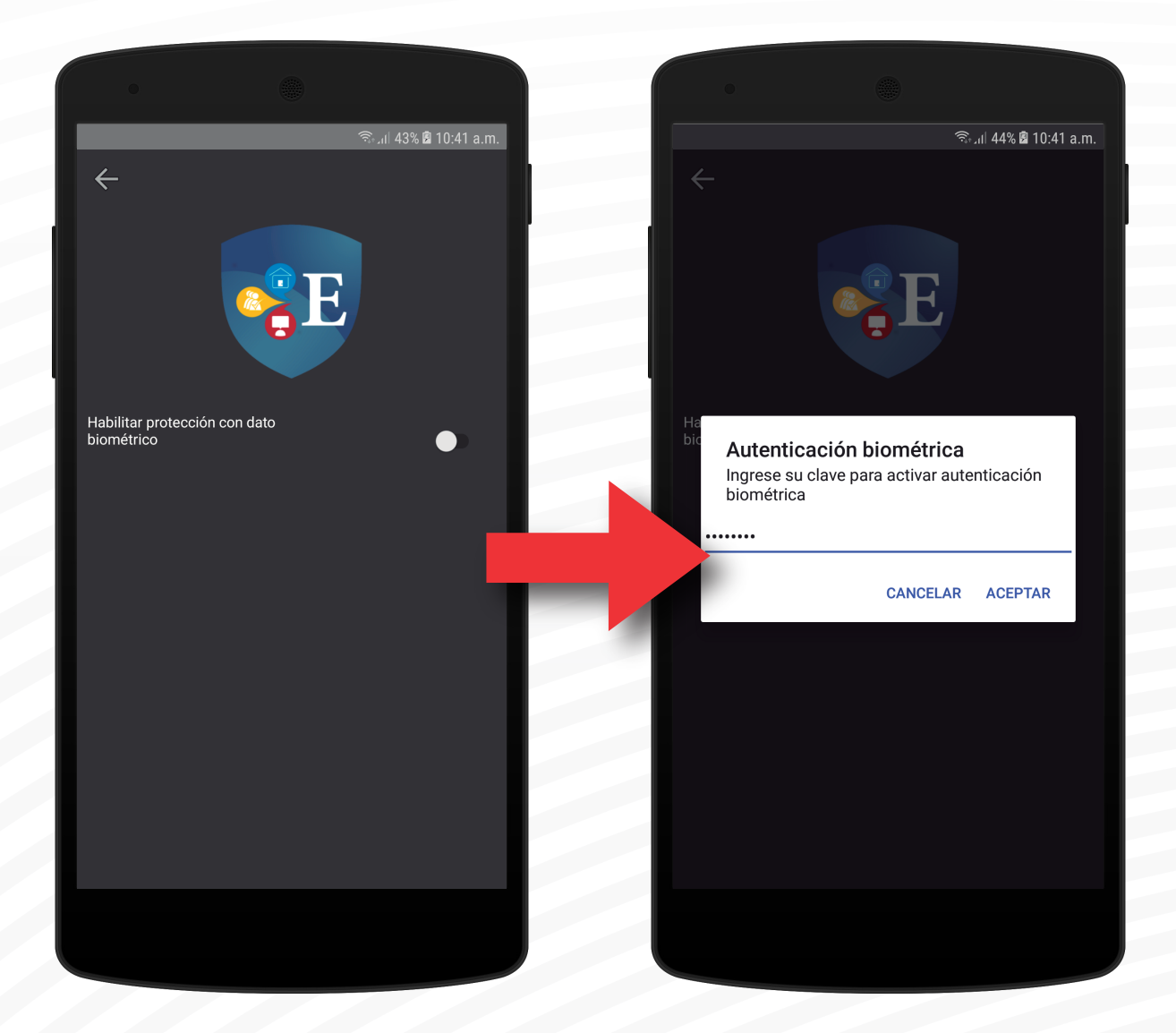

Al habilitar la opción de protección con dato biométrico aparecerá una ventana donde debe ingresar su clave.

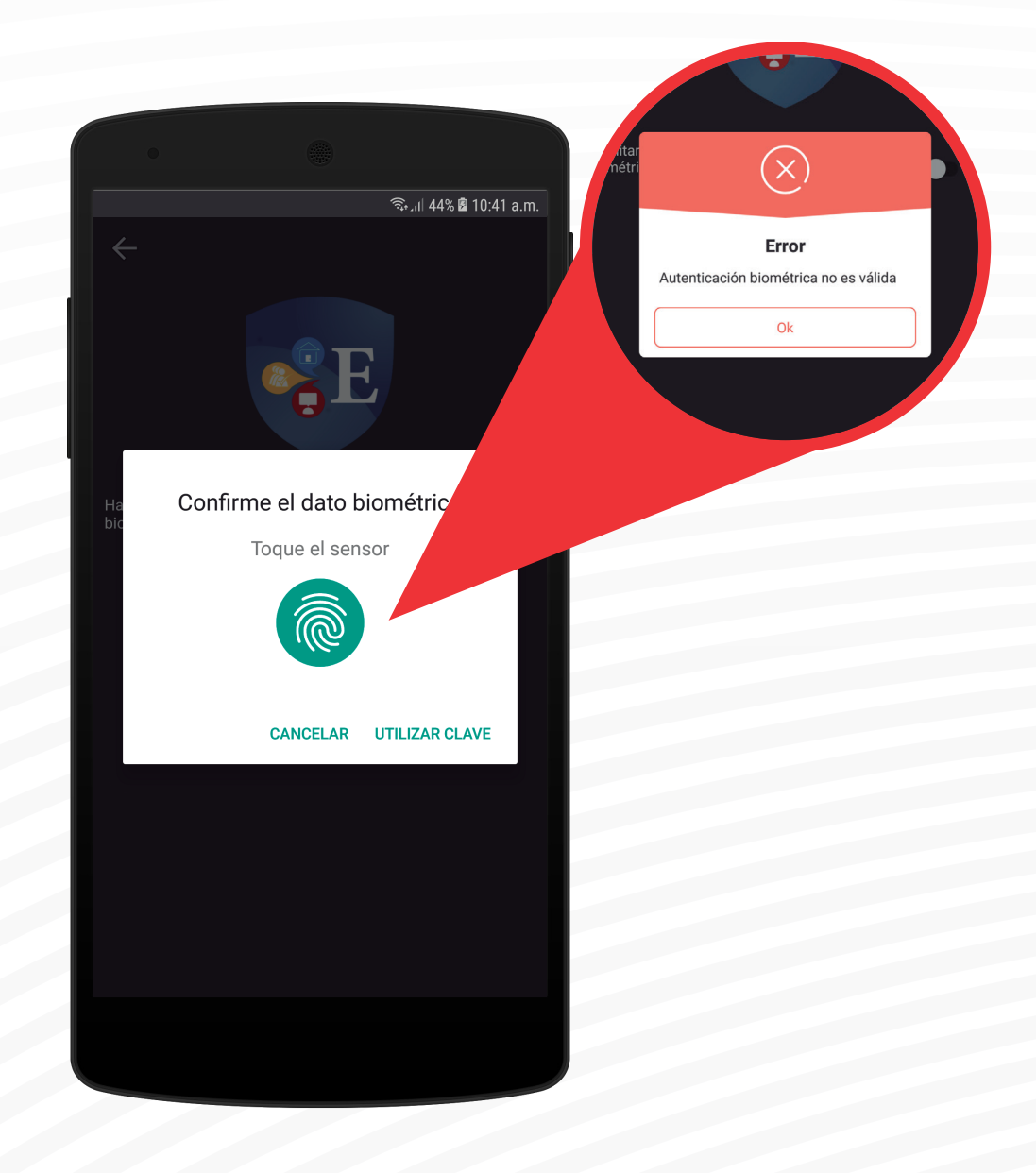

Debe acercar una huella dactilar en el sensor. Aparecerá un error de no utilizar una huella registrada en el dispositivo.

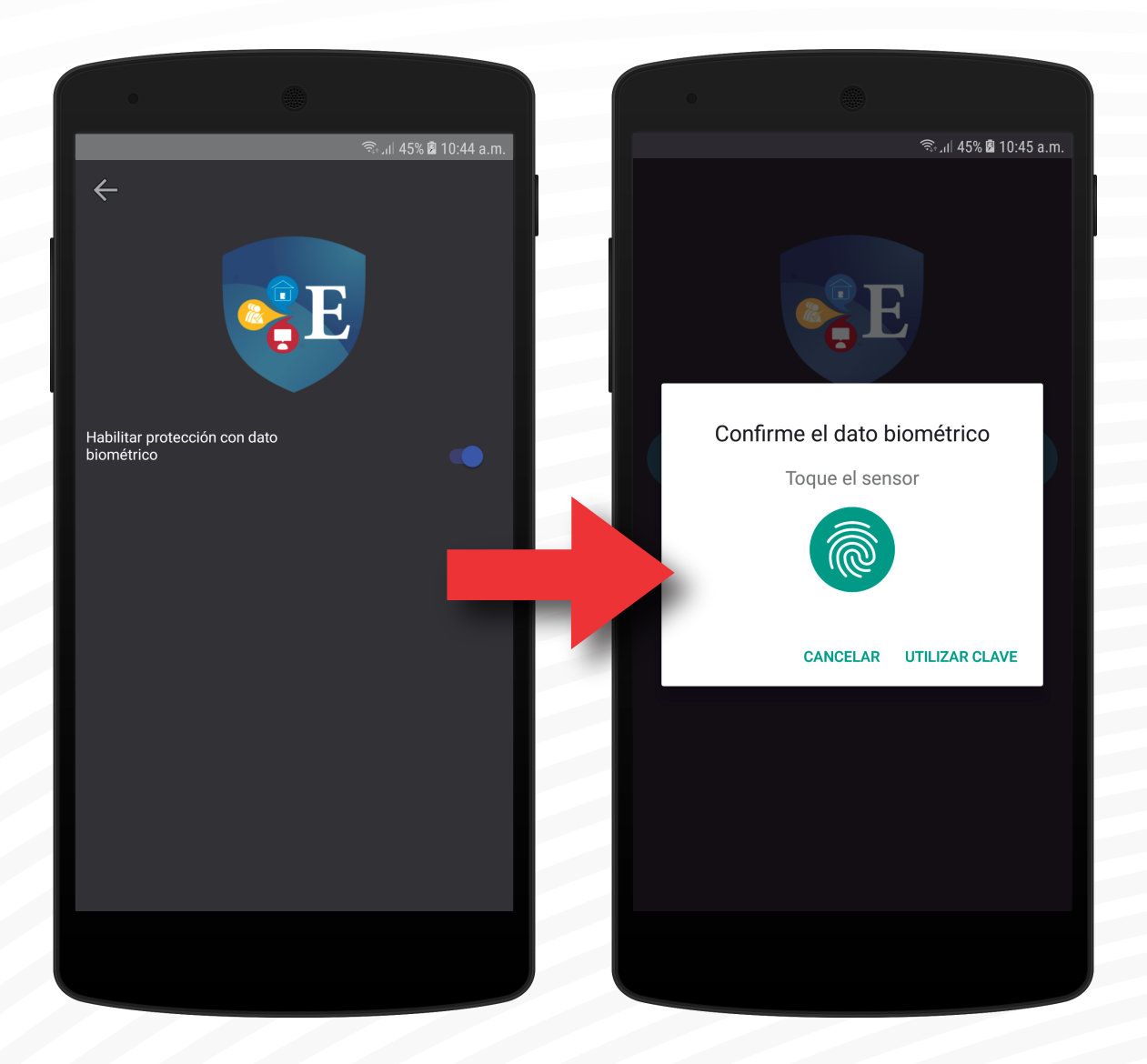

#### Protección con dato biométrico ha sido activada.

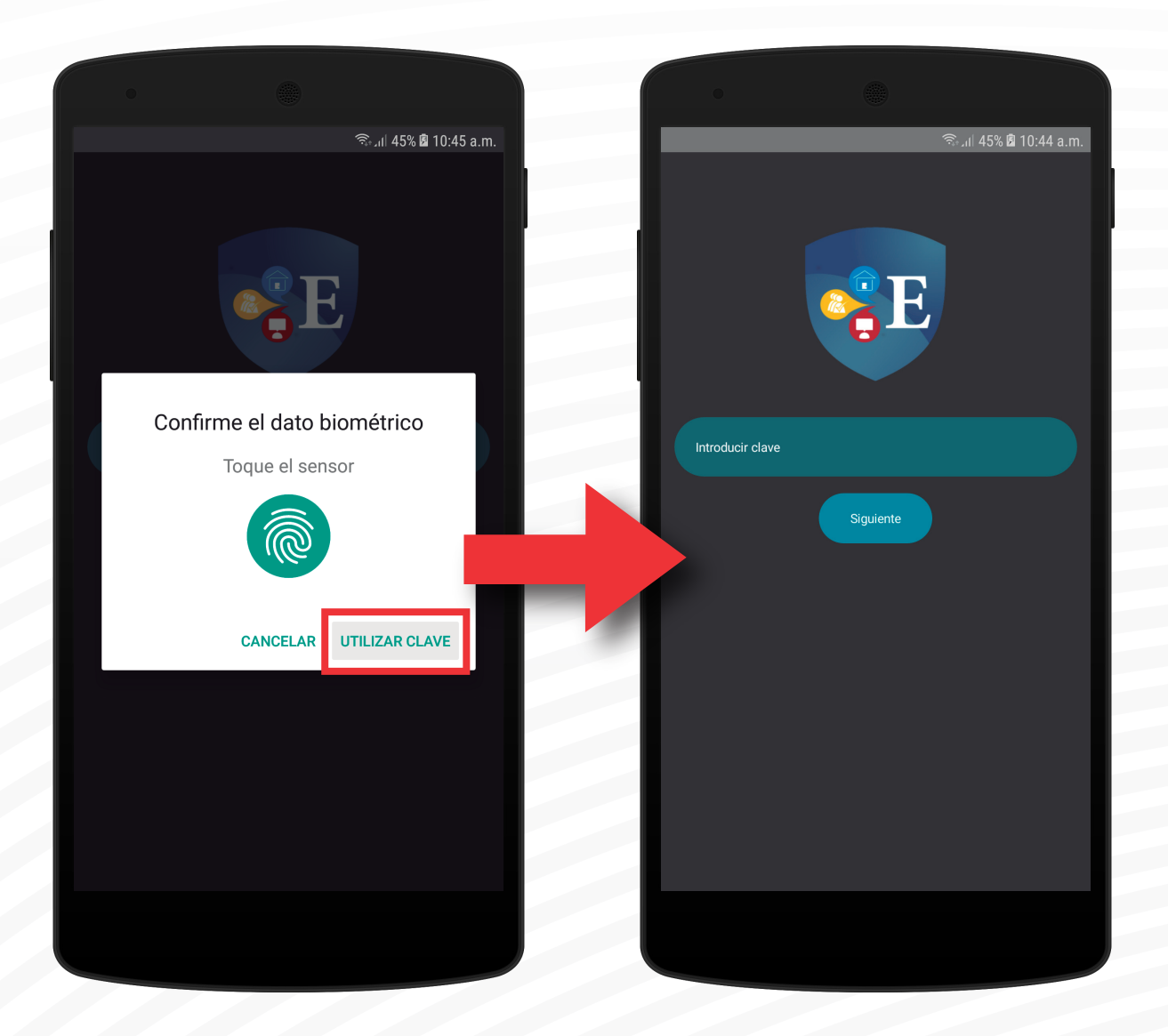

#### Seguirá teniendo la opción de utilizar la clave.

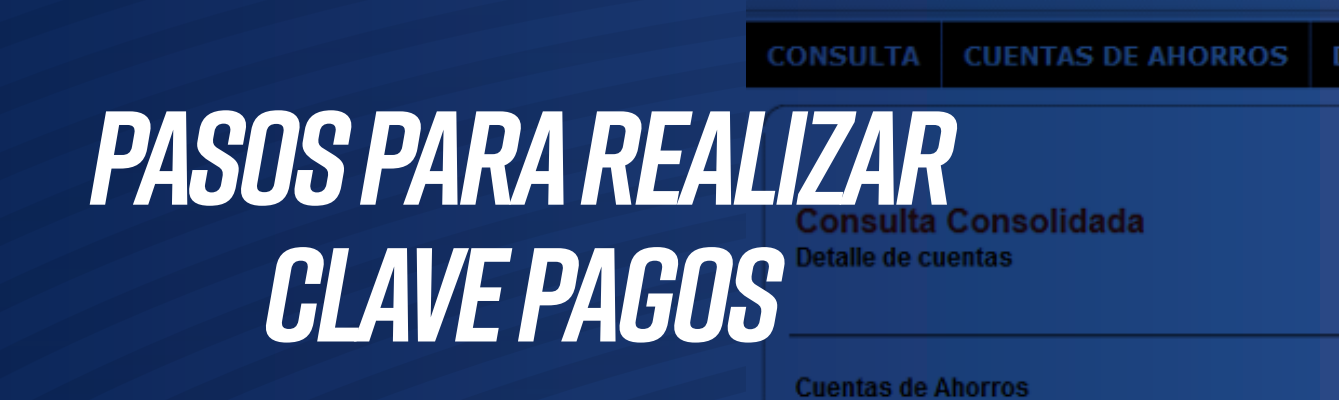

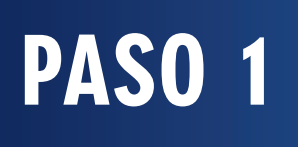

|           |                                 |                   |                               | Manual       |
|-----------|---------------------------------|-------------------|-------------------------------|--------------|
| AMOS      | TRANSFERENCIAS                  | PAGOS             | DATOS PERSONALE               | S            |
|           | Moneda                          |                   | Saldo Disponible              |              |
|           | DOLAR AMERICANO.                |                   | 8,693.37                      |              |
| lnç<br>Pa | gresar a EDIO/<br>gos para real | ACC En<br>izar la | Línea. Escoge<br>transacción. | er la opción |

|      |                           |                         | B20100. 7 B                           |
|------|---------------------------|-------------------------|---------------------------------------|
| AMOS | TRANSFERENCIAS            | PAGOS                   | DATOS PERSONALES                      |
|      |                           | Pago de S<br>Pago       | Gervicios - Clave                     |
|      |                           | Administra<br>Favoritas | ación de Cuentas                      |
|      |                           | Administra<br>Favoritas | ación de Cuentas                      |
|      |                           |                         |                                       |
|      |                           |                         |                                       |
|      | Moneda                    |                         | Saldo Disponible                      |
|      | DOLAR AMERICANO.          |                         | 8,693.37                              |
|      |                           |                         |                                       |
|      | Dentro de l<br>Pago de Se | a opció<br>ervicios     | ón Pagos, seleccione<br>- Clave Pago. |

| RÁN<br>Buenos Días,                                    | <b>DI</b>            | ACC                                     | En<br>L <u>ínea</u><br>BLE  |          |
|--------------------------------------------------------|----------------------|-----------------------------------------|-----------------------------|----------|
| CONSULTA                                               | CUENTAS I            | DE AHORROS                              | DEPÓSITO A PLAZO            | PRÉSTAMO |
| Clave Pag<br>Cuenta Favorita<br>Facturador<br>Cancelar | <b>JOS</b><br>9      | [Seleccione una Cu<br>[Seleccione un Op | uenta Favorita]<br>erador]  |          |
| En la o<br>para e                                      | pción Fa<br>scoger e | cturador, s<br>I servicio d             | seleccionar Ope<br>a pagar. | rador    |

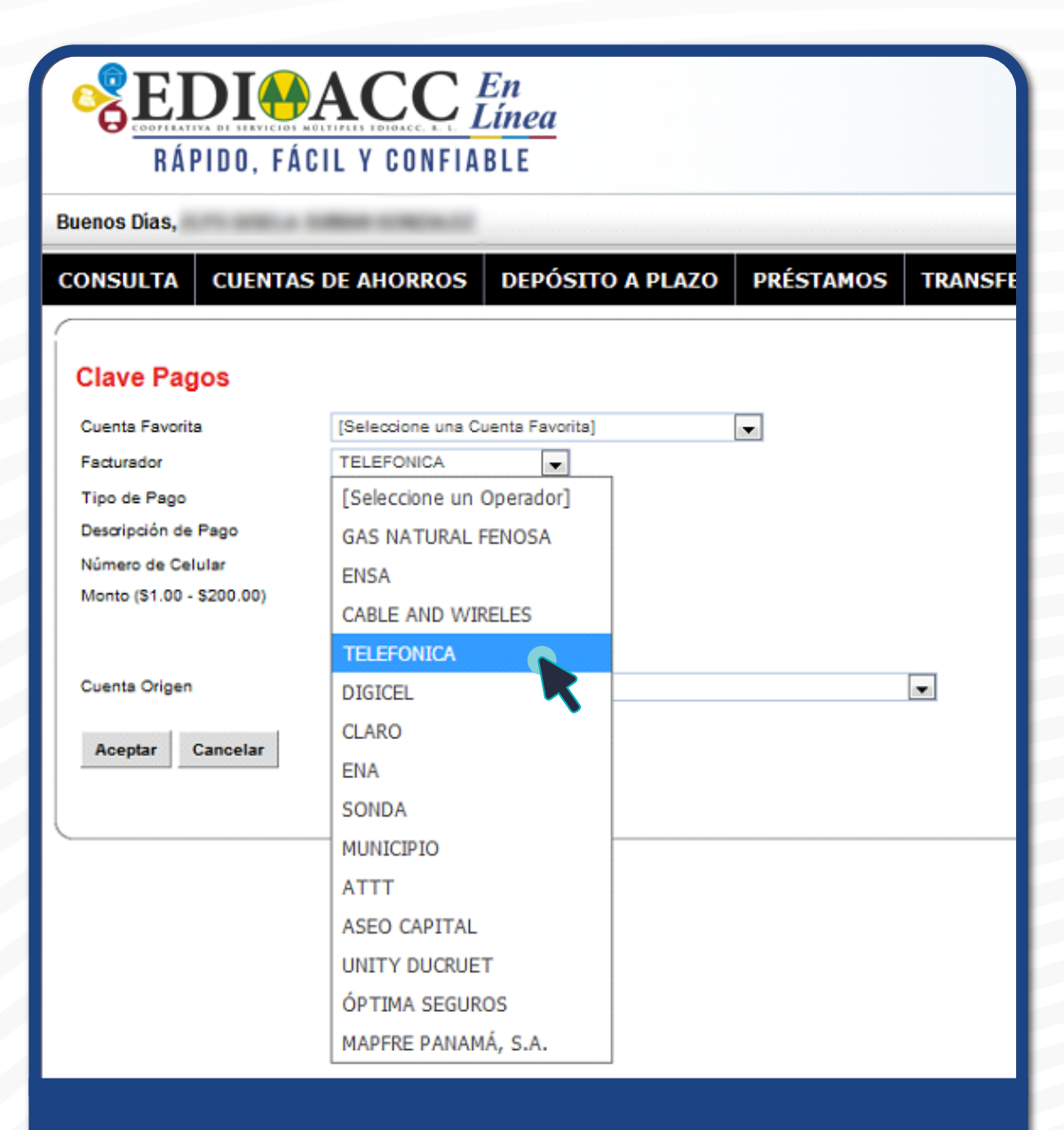

Seleccionar el operador a cual realizará el pago.

| RÁPII                                                                                                    | DO, FÁCIL Y CONFIABLE                                                                                                    |
|----------------------------------------------------------------------------------------------------|----------------------------------------------------------------------------------------------------|
| Buenos Dias,                                                                                                    | THE A DESCRIPTION OF A DESCRIPTION OF A |
| CONSULTA                                                                                                    | CUENTAS DE AHORROS DEPÓSITO A PLAZO PRÉSTAMOS TRANSFEREN                                                                                                    |
| Clave Pagos<br>Cuenta Favorita<br>Facturador<br>Tipo de Pago<br>Descripción de Pago<br>Número de Celula<br>Monto (\$1.00 - \$20 | S [Seleccione una Cuenta Favorita] TELEFONICA RECARGA - MOVISTAR [Seleccione tipo cobranza] PAGO - MOVISTAR RECARGA - MOVISTAR                                                                                                    |
| Cuenta Origen<br>Aceptar Can                                                                                                    | [Seleccione una cuenta]                                                                                                    |

Seleccionar el tipo de pago o compra a realizar.

| RÁPI                | DO, FÁCI  | ACC                | En<br>Línea<br>BLE |            |              |
|---------------------|-----------|--------------------|--------------------|------------|--------------|
| Buenos Dias,        | -         | -                  |                    |            |              |
| CONSULTA            | CUENTAS I | DE AHORROS         | DEPÓSITO A PLAZO   | PRÉSTAMOS  | TRANSFERENCI |
| Clave Pago          | s         |                    |                    |            |              |
| Cuenta Favorita     |           | [Seleccione una Cu | enta Favorita]     | -          |              |
| Facturador          |           | TELEFONICA         |                    |            |              |
| Tipo de Pago        |           | RECARGA - MOVIS    | TAR                |            |              |
| Descripción de Pa   | go        | RECARGA TELEFÓ     | NICA               |            |              |
| Número de Celula    | r         | 6936187%           |                    |            |              |
| Monto (\$1.00 - \$2 | (00.00    | 10.00              |                    |            |              |
|                     |           |                    |                    |            |              |
| Cuenta Origen       |           | [Seleccione una cu | enta]              |            | •            |
|                     |           | [Seleccione una    | cuenta]            |            |              |
| Aceptar Car         | ncelar    | 100-101-20         |                    | /DOLAR AME | RICANO.      |
|                     |           |                    |                    |            |              |
|                     |           |                    |                    |            | •            |

Completar los datos solicitados y seleccionar la cuenta a debitar para el pago de su servicio.

| RÁPIDO, FÁC                                                                      | ACC En<br>Línea    |                                                                                         |  |  |  |
|----------------------------------------------------------------------------------|--------------------|-----------------------------------------------------------------------------------------|--|--|--|
| Buenos Días,                                                                     |                    |                                                                                         |  |  |  |
| CONSULTA CUENTA                                                                  | S DE AHORROS DEP   | ÓSITO A PLAZO PRÉSTAMOS TRANSFERENCI                                                    |  |  |  |
| Clave Pagos                                                                      |                    |                                                                                         |  |  |  |
| Facturador                                                                       | TELEFONICA         |                                                                                         |  |  |  |
| Descripción de Pago                                                              | RECARGA TELEFÓNICA |                                                                                         |  |  |  |
| Número de Celular                                                                | 693618             |                                                                                         |  |  |  |
| Monto (\$1.00 - \$200.00)                                                        | 10.00              |                                                                                         |  |  |  |
| ITBMS                                                                            | 0.70               |                                                                                         |  |  |  |
| Total                                                                            | 10.70              |                                                                                         |  |  |  |
| Cuenta Origen                                                                    | 100-101-20         | DOLAR AMERICANO.                                                                        |  |  |  |
| Agrega a Favorito                                                                |                    |                                                                                         |  |  |  |
| Confirmar<br>Cancelar<br>Valide los                                              | datos de su        | ı transacción.                                                                          |  |  |  |
| Confirmar en caso de que todo esté en orden<br>o Cancelar si existe algún error. |                    |                                                                                         |  |  |  |
| Cuenta Origen<br>Agrega a Favorito<br>Confirmar Cancelar                         | 100-101-20         | Puede agregar la transacción<br>a Favoritos, al hacer click en<br>el recuadro señalado. |  |  |  |

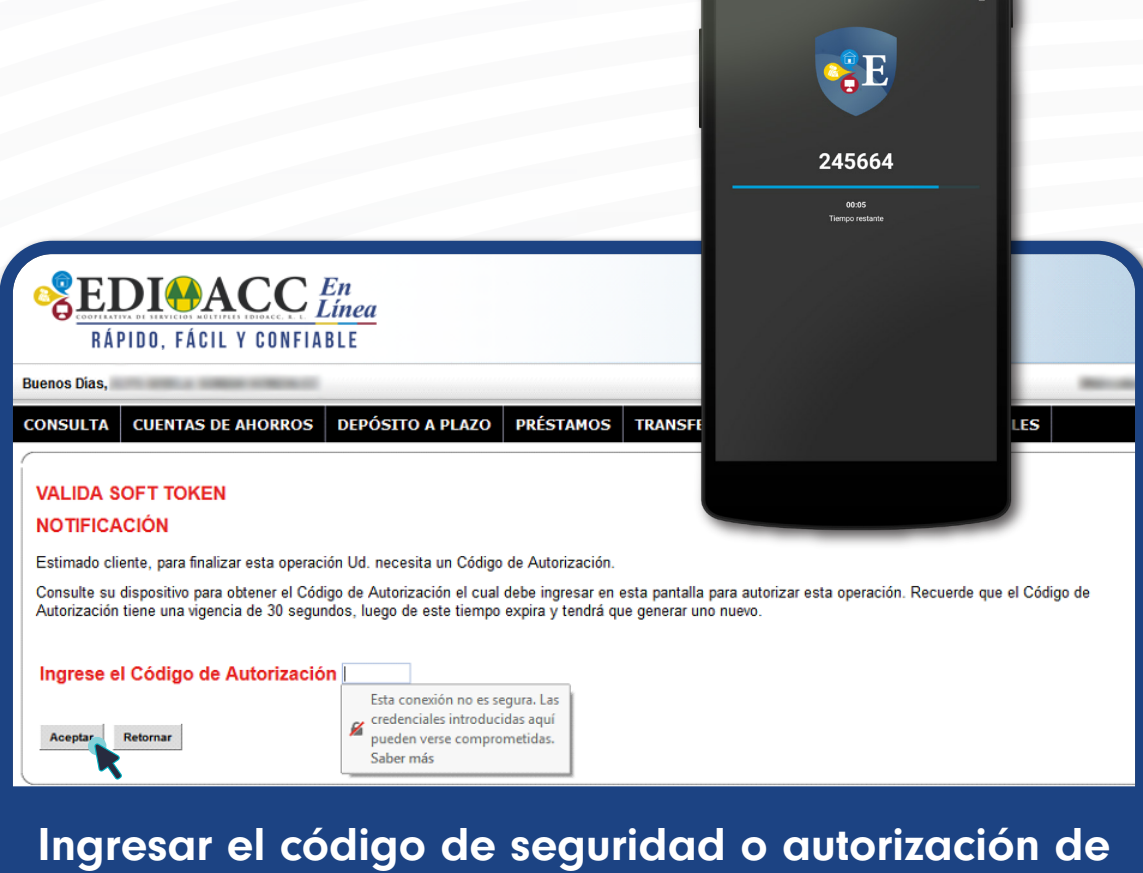

🕈 📶 50% 🛢 2:08 PM

Soft Token EDIOACC que aparece en su celular.

| RÁF                                                                                   | DIMACC /                                                                                    | En<br>Línea<br>BLE |
|---------------------------------------------------------------------------------------|---------------------------------------------------------------------------------------------|--------------------|
| Buenos Dias,                                                                          | THE REAL PROPERTY AND INCOME.                                                               |                    |
| CONSULTA                                                                              | CUENTAS DE AHORROS                                                                          | DEPÓSITO A PLAZO   |
| Clave Pag<br>• OPERACION<br>Facturador<br>Descripción de<br>Id. Pago<br>Valor a Pagar | JOS<br>N REALIZADA EXITOSAMENTE<br>TELEFONICA<br>Pago RECARGA TELEFÓNICA<br>693618<br>10.70 |                    |
| Cancelar                                                                              | mación de la operaci                                                                        | ón realizada       |

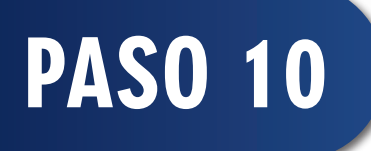

s

|                        |                       |                    | Fecha<br>Hora<br>Usuario | 11-07/18 |
|------------------------|-----------------------|--------------------|--------------------------|----------|
|                        | Comproba              | inte Clave Pagos   | 000000                   |          |
| Autorización del Banco | 12                    |                    |                          |          |
| ,                      |                       |                    |                          |          |
|                        | Nombre Facturador :   | TELEFONICA         |                          |          |
|                        | ld. Pago :            | 693618             |                          |          |
|                        | Descripción de Pago : | RECARGA TELEFÓNICA |                          |          |
|                        | SubTotal :            | 10.00              |                          |          |
|                        | Impuestos :           | 0.70               |                          |          |
|                        | Total Pagado :        | 10.70              |                          |          |
|                        |                       |                    |                          |          |

#### el comprobante de la transacción.

#### **CONSULTAS:**

207 - 6200 CASA MATRIZ 370 - 6060 CENTENNIAL CENTRE 441 - 4410 COLÓN

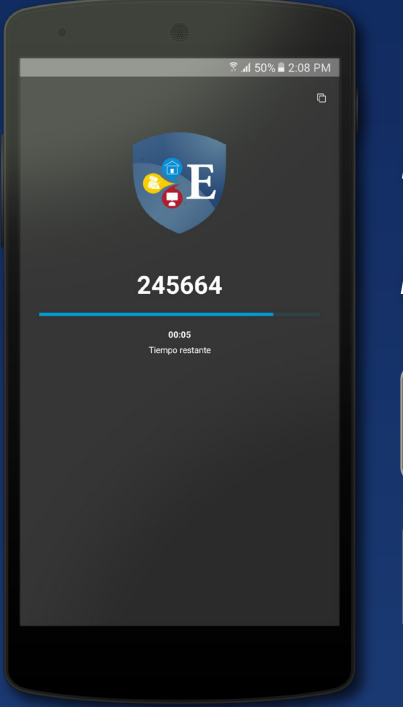

### EDIOACC TOKEN idescárgala ya!

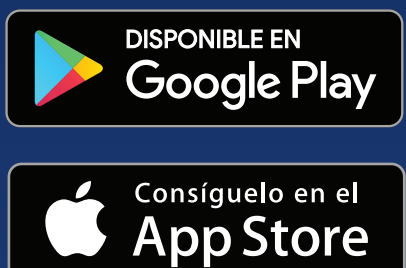

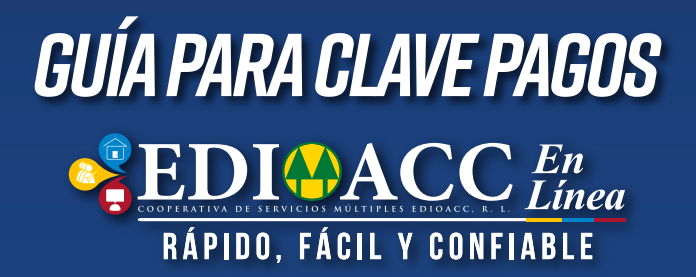